## Flexible Instruction Day TECHNOLOGY EDUCATION

## You will find a link to our Google Classroom on the top left margin of our school website.

All students have been provided a school email to be used as a log in for Google Classroom. An invitation to join the Technology Class has been sent to this email. Just accept the invitation and join. If the invitation has been deleted you may still join the class by entering the class code and clicking join.

| Google Classroom Login information                               |           | Grade | Class Code | Time        |
|------------------------------------------------------------------|-----------|-------|------------|-------------|
| (1) Enter your log in information.                               | 6         |       |            |             |
| User Name: <u>Student email</u> +                                | 6         |       |            |             |
| Password <u>Rovers20, Rovers21 or Rovers22</u>                   |           | 4     | ciexcet    | 10:15-10:45 |
| (2) After you log in select the nine dot Google App icon in the  | Classroom | n     |            |             |
| top right corner                                                 |           | 3     | xff5kd6    | 11:45-12:30 |
| (3) Then select Classroom. All classes that have been joined wil |           |       |            |             |
| be displayed here.                                               |           | 1     | 6fdyymp    | 12:30-1:15  |
| (4) Technology Classe can be added using the code below. Just    |           | -     | oraytinp   | 12.00 1.10  |
| click the plus sign (+) in the top right then type your class    |           |       |            |             |
| code and click join.                                             |           | 2     | 2b7dqai    | 1:15-2:00   |
| (5) To see your classes after joining select classroom from the  |           |       |            |             |
| Google app icon once more.                                       |           |       |            |             |

**Technology Education** 

Grade 1 12:30-1:15